點以下網址進入台灣就業通(青年職訓資訊網)

https://ttms.etraining.gov.tw/eYVTR/Main/IndexP4

## 步驟二

點選「會員登入」

|                                   | :                             | ::: 網站導覽 站內搜尋 | 技能檢定 會員登入 | 回首頁字級:大中小                  |  |  |
|-----------------------------------|-------------------------------|---------------|-----------|----------------------------|--|--|
| 合満就業通<br>TaiwanJobs 青年職訓資源網       | I.                            |               | •         | <ul><li> ● 推 書 特</li></ul> |  |  |
| 計畫簡介 訊息<br>參訓歷史查詢                 | 發佈 下載專區<br>勞動權益資源             | 影音專區          | 相關網站連     | 結                          |  |  |
| … 目前位置: 直頁 > 補助大專校院部<br>前助大專校院辦理前 | <sup>辦理就業學程計畫</sup><br>优業學程計畫 |               |           |                            |  |  |
| 補助大專校院辦理就業學程計畫-實證                 | 務學程模式 補助大專校院辦理就調              | 業學程計畫-訓練學程模式  |           |                            |  |  |
| 補助大專校院辦理就業學程計畫-實務學程模式             |                               |               |           |                            |  |  |
| 計畫簡介                              | 勞動權益師資庫                       | FAQ           | TTQS.A.:  | 才發展品質管理系統                  |  |  |
| 訓練生雙週誌填寫                          | 滿意度問卷                         | 學員留任獎勵申請      | 青書        |                            |  |  |

步驟三

進入會員登入(註冊會員)畫面,請學程參訓學員輸入帳號、密碼並登入 若還沒有帳號請點右上角「註冊」就業通會員帳號

| / 就業通找工作首頁 / 就業通找工作 | <sup>會員中心</sup><br>登入認證 - 會員SSO單一簽入 | Т            |
|---------------------|-------------------------------------|--------------|
|                     | 尚未                                  | 加入就業通會員:加入會員 |
| 登入電子郵件帳號            |                                     | 1            |
| 登入密碼                | ۲                                   |              |
|                     | 忘記帳號 / 忘記密碼                         |              |
| 圖型驗證碼               | 67503 Č ◀»                          |              |
|                     |                                     |              |
|                     | 送出 清除重填                             |              |
|                     |                                     |              |

成功登入後選擇實務學程模式或訓練學程模式

## 路徑 https://ttms.etraining.gov.tw/eYVTR/Main/IndexP4

|                                                                                 | ::                | :: 網站導覽   | 站內搜尋 技能 | 檢定 會員登入       | 回首頁 字編     | <sub>极:</sub> 大中小 |  |
|---------------------------------------------------------------------------------|-------------------|-----------|---------|---------------|------------|-------------------|--|
| 合灣就業通<br>TaiwanJobs                                                             | 9                 |           |         |               | <b>子</b> 臉 | ♥推                |  |
| 計畫簡介 訊息<br>參訓歷史查詢                                                               | 發佈 下載專區<br>勞動權益資源 | 影音專       | 區相      | 關網站連          | 結          | 特                 |  |
| ·····························                                                   |                   |           |         |               |            |                   |  |
| <sup>補助大專校院辦理就業學程計畫-實務學程模式</sup> 補助大專校院辦理就業學程計畫-訓練學程模式<br>補助大專校院辦理就業學程計畫-實務學程模式 |                   |           |         |               |            |                   |  |
| 計畫簡介                                                                            | 勞動權益師資庫           |           | FAQ     | TTQS人才發展品質管理調 |            | 質管理系統             |  |
| 訓練生雙週誌填寫                                                                        | 滿意度問卷             | 學員留任獎勵申請書 |         |               |            |                   |  |

步驟五

## 選擇所屬學程模式的滿意度問卷-->填寫問卷

<mark>(實務學程模式) 滿意度問卷</mark>

| 台灣就業通<br>青 年 職 創 資 源 總                      |         |             |       |          | f臉    | ✓<br>推 |
|---------------------------------------------|---------|-------------|-------|----------|-------|--------|
| TaiwanJobs                                  | 2       |             |       |          | 書     | 特      |
| 計畫簡介 訊息                                     | 發佈 下載專區 | 影音專區 相      | 關網    | 站連結      |       |        |
| 參訓歷史查詢                                      | 勞動權益資源  |             |       |          |       |        |
| ::: 目前位置: <u>首頁</u> > 補助大專校院辦理就業學程計畫        |         |             |       |          |       |        |
| 補助大專校院辦理就業學程計畫                              |         |             |       |          |       |        |
| 補助大專校院辦理就業學程計畫-實務學程模式 補助大專校院辦理就業學程計畫-訓練學程模式 |         |             |       |          |       |        |
| 補助大專校院辦理就業學程計畫-實務學程模式                       |         |             |       |          |       |        |
| 計畫簡介                                        | 勞動權益師資庫 | FAQ TTQS人才到 |       | TTQS人才發展 | 民品質管理 | 里系統    |
| 訓練生雙週誌填寫                                    | 滿意度問卷   | 學員留任獎勵申請書   | de la |          |       |        |

## (訓練學程模式) 「關鍵就業力課程問卷 + 滿意度問卷」

| ▲ 台灣就業通 憲任職訓經領細                             |           |         |          | ⊻推 |  |  |
|---------------------------------------------|-----------|---------|----------|----|--|--|
| TaiwanJobs                                  | 6         |         | 書        | 特  |  |  |
| 計畫簡介訊息                                      | 發佈下載專區    | 影音專區 相關 | 網站連結     |    |  |  |
| 參訓歷史查詢                                      | 勞動權益資源    |         |          |    |  |  |
| ::: 目前位置 : <u>首頁</u> > 補助大專校附               | 辦理就業學程計畫  |         |          |    |  |  |
| 補助大專校院辦理就業學程計畫                              |           |         |          |    |  |  |
| 補助大專校院辦理就業學程計畫-實務學程模式 補助大專校院辦理就業學程計畫-訓練學程模式 |           |         |          |    |  |  |
| 補助大專校院辦理就業學程計畫-訓練學程模式                       |           |         |          |    |  |  |
| 計畫簡介                                        | 勞動權益師資庫   | FAQ     | 關鍵就業力課程簡 | 阶  |  |  |
| 訓練生雙週誌填寫                                    | 關鍵就業力課程問卷 | 滿意度問卷   | 學員留任獎勵申請 | 書  |  |  |